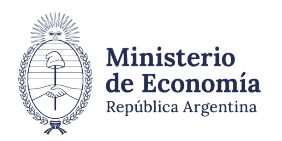

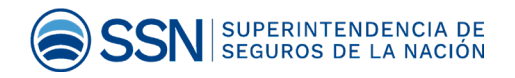

# **Confección de la Boleta eRECAUDA** Instructivo

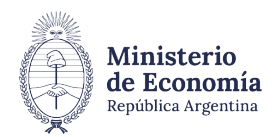

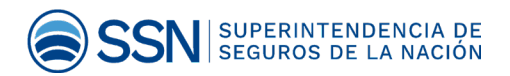

### INTRODUCCIÓN

El **"eRecauda**", sistema de recaudación de la Administración Pública Nacional, tiene como objetivo permitir al ciudadano obligado con el Estado – ya sea persona humana o jurídica - o bien a un Organismo de la Administración Nacional, generar un Volante Electrónico de Pago (VEP) o una **Boleta de Pago** para posteriormente realizar la transacción en forma electrónica o presencial según corresponda.

Con esta herramienta, el Gobierno Nacional pretende obtener y brindar información oportuna a fin de garantizar la transparencia de la gestión y, además, pretende lograr avances significativos que hagan más eficiente y eficaz el servicio a la ciudadanía.

## GENERACIÓN DE LA BOLETA

### INGRESO AL SISTEMA

Secuencia de pasos para completar el ingreso al sistema:

1. Acceder al siguiente link: <u>https://erecauda.mecon.gov.ar/erecauda/</u>

#### 2. Seleccionar Acceso sin Clave Fiscal

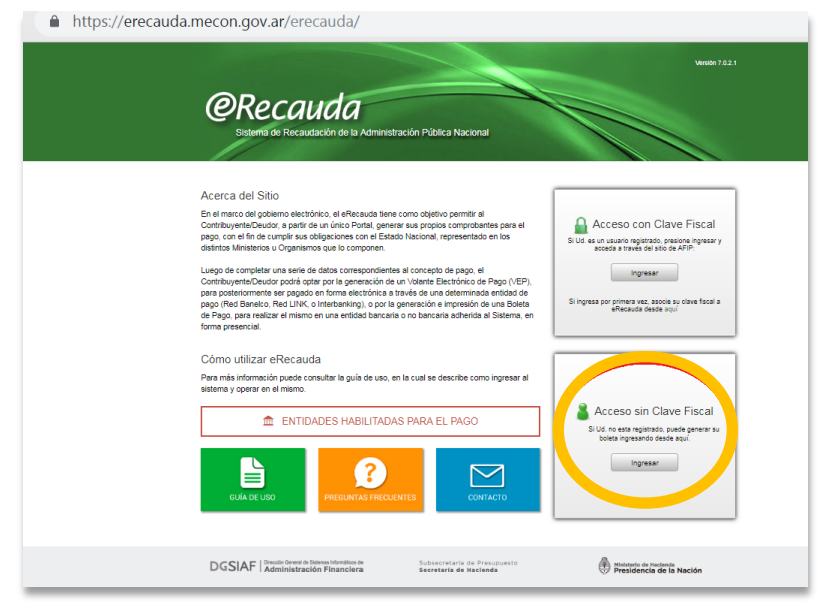

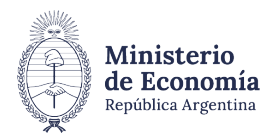

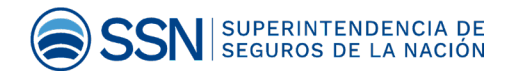

#### 3. Entidad Receptora de los Fondos:

|                  | Generar Comprobante para Pago |
|------------------|-------------------------------|
| ntidad Ordenante |                               |
|                  |                               |

Refiere a la Entidad del Estado Nacional destinataria de los fondos.

Seleccionar el código "603: Superintendencia de Seguros de la Nación".

|                                  | Entidad | Receptora de los Fondos                                                        |   |
|----------------------------------|---------|--------------------------------------------------------------------------------|---|
| ecauda                           | Código  | Descripción                                                                    |   |
| terna de Recaudación de la Admin |         | Q                                                                              |   |
|                                  | 0 332   | Ministerio de Justicia y Derechos Humanos (Gastos<br>Propios)                  | • |
|                                  | 0 334   | Ente de Cooperación Técnica y Financiera del Servicio<br>Penitenciario Federal |   |
|                                  | 0 343   | Ministerio de Seguridad                                                        |   |
| Entidad Reportors de los         | 0 347   | Secretaría de Gobierno del Sistema Federal de Medios y<br>Contenidos Públicos  | _ |
|                                  | 0 363   | Secretaría de Gobierno de Agroindustria                                        |   |
| Entidad Ordenante                | 0 366   | Secretaría de Gobierno de Modernización                                        |   |
|                                  | 0 379   | Estado Mayor General de la Armada                                              |   |
|                                  | 0 450   | Instituto Geográfico Nacional                                                  |   |
|                                  | 0 602   | Comisión Nacional de Valores                                                   |   |
|                                  | 603     | Superintendencia de Seguros de la Nación                                       |   |
|                                  | 0 661   | Comisión Nacional de Regulación del Transporte                                 |   |
|                                  | 0 669   | Administración Nacional de Aviación Civil                                      |   |
|                                  | 0 670   | Unidad de Información Financiera                                               |   |
|                                  | 0 852   | Superintendencia de Riesgos del Trabajo                                        |   |
|                                  | 0 905   | Instituto Nacional Central Único Coordinador de Ablación e<br>Implante         |   |
|                                  | 0 999   | Tesorería General de la Nación                                                 | • |

.on.gov.ar/erecauda/nome

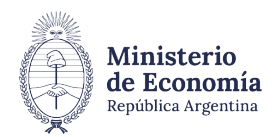

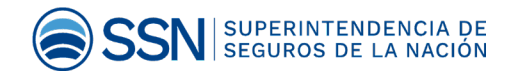

Entidad Ordenante: Refiere al Organismo del Estado que tiene a cargo la gestión de recaudación, sea un ingreso para recaudación propia o bien un ingreso para recaudación de otra Entidad del Estado. En este caso este campo se auto completa.

Hacer clic en el botón "Generar Comprobante de Pago".

| Entidad Receptora de los Fondos | Superintendencia de Seguros de la Nación |                   |
|---------------------------------|------------------------------------------|-------------------|
| Entidad Ordenante               | Superintendencia de Seguros de la Nacion |                   |
|                                 | 🚨 Generar Comp                           | robante para Pago |
|                                 |                                          |                   |

El cuadro de dialogo refuerza la elección del usuario sobre el Organismo de la Administración Nacional para el cual se realiza el pago. Si es correcto se elegirá el botón "**Aceptar**", en caso incorrecto, seleccionará el botón "**Cancelar**", volviendo a la página anterior para elegir la Entidad Receptora de los Fondos adecuada.

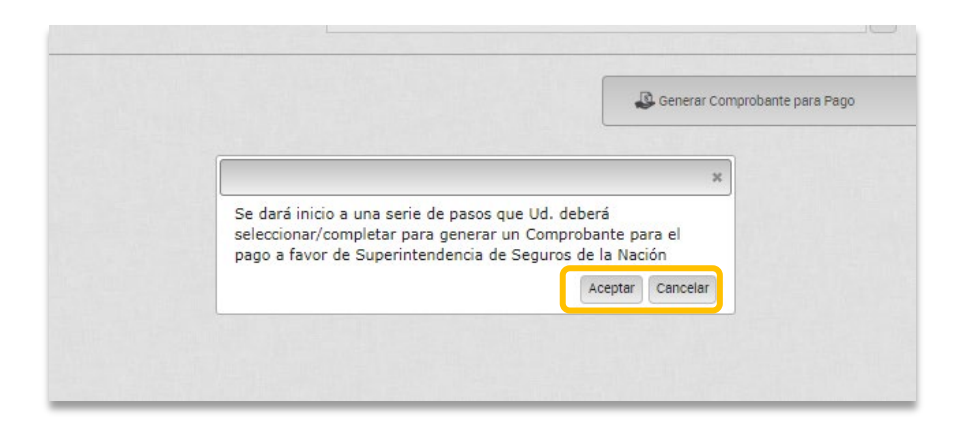

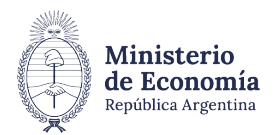

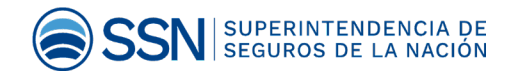

4. Seleccionar la opción "PAGO A SSN: MULTAS/FOTOCOPIAS/OTROS NO TRIBUTARIOS/G20".

|   |                                 | Generación de Comprobante para Pago      |                          |
|---|---------------------------------|------------------------------------------|--------------------------|
| 1 | 1. Seleccionar el Concepto      | 2. Complete los Datos                    | 3. Genere el Comprobante |
|   | Entidad Receptora de los Fondos | Superintendencia de Seguros de la Nación |                          |
|   | Entidad Ordenante               | Superintendencia de Seguros de la Nación |                          |
| i | Conceptos de Pago               |                                          |                          |
|   | Filtro de Búsqueda              |                                          |                          |
| C | PAGOS A SSN: MULTAS / FOT       | DCOPIAS / OTROS NO TRIBUTARIOS / G20     | )                        |

 Luego de elegir esta opción se despliega un listado. Seleccionar: "Concepto de pago". A continuación oprimir "Continuar".

|                                                                                                    | 2. Complete los Datos                                                                                                    | 3. Genere el Comprobante                         |
|----------------------------------------------------------------------------------------------------|----------------------------------------------------------------------------------------------------|--------------------------------------------------|
|                                                                                                    |                                                                                                    |                                                  |
| Entidad Receptora de los Fondos                                                                                                    | Superintendencia de Seguros de la Nación                                                                                                    | 1                                                |
| Entidad Ordenante                                                                                                    | Superintendencia de Seguros de la Nación                                                                                                    |                                                  |
|                                                                                                    |                                                                                                    |                                                  |
| onceptos de Pago                                                                                                    |                                                                                                    |                                                  |
|                                                                                                    |                                                                                                    |                                                  |
| Filtro de Búsqueda                                                                                                    | Q                                                                                                    |                                                  |
| <ul> <li>CONTRIBUCIONES DE TERCE</li> </ul>                                                                                                    | EROS: FUEGO                                                                                                    |                                                  |
| PAGOS A SSN: ART / SCVO / R                                                                                                    |                                                                                                    |                                                  |
|                                                                                                    |                                                                                                    | 1000                                             |
| <ul> <li>PAGOS A SSN: TASA UNIFORM</li> <li>ACTUALIZACIÓN DE MATRI</li> </ul>                                                                                                    | ME / MULTAS / FOTOCOPIAS / OTROS NO TRIBUT.                                                                                                    | ARIOS                                            |
| ▼ PAGOS A SSN: TASA UNIFORM<br>ACTUALIZACIÓN DE MATRI<br>ACTUALIZACIÓN DE MATRI<br>ACTUALIZACIÓN DE MATRÍCULA                                                                                                    | ME / MULTAS / FOTOCOPIAS / OTROS NO TRIBUT.<br>ÍCULAS ADEUDADAS (LIQUIDADOR DE SINIESTR<br>DE PRODUCTOR ASEGOR DE SECUROS                                                                                                    | ARIOS<br>OS Y AVERÍAS)                           |
| <ul> <li>PAGOS A SSN: TASA UNIFORM<br/>ACTUALIZACIÓN DE MATRI<br/>ASPIRANTE A MATRÍCULA I<br/>DEBECHO ANUAL DE ACTI</li> </ul>                                                                                                    | ME / MULTAS / FOTOCOPIAS / OTROS NO TRIBUT.<br>(CULAS ADEUDADAS (LIQUIDADOR DE SINIESTR<br>DE PRODUCTOR ASESOR DE SEGUROS<br>LOCION DE AGENTES INSTITOPIOS                                                                                                    | ARIOS<br>OS Y AVERÍAS)                           |
| <ul> <li>PAGOS A SSN: TASA UNIFORM<br/>ACTUALIZACIÓN DE MATRÍ<br/>ASPIRANTE A MATRÍCULA I<br/>DERECHO ANUAL DE ACTU<br/>DERECHO DE INSCRIPCIÓN</li> </ul>                                                                                                    | ME / MULTAS / FOTOCOPIAS / OTROS NO TRIBUT.<br>(CULAS ADEUDADAS (LIQUIDADOR DE SINIESTR<br>DE PRODUCTOR ASESOR DE SEGUROS<br>JACION DE AGENTES INSTITORIOS<br>N 2024 (SOCIEDAD DE PRODUCTOR ASESOR DE                                                                                                    | ARIOS<br>OS Y AVERÍAS)<br>SEGUEOS)               |
| <ul> <li>PAGOS A SSN: TASA UNIFORM<br/>ACTUALIZACIÓN DE MATRÍ<br/>ASPIRANTE A MATRÍCULA I<br/>DERECHO ANUAL DE ACTU<br/>DERECHO DE INSCRIPCIÓ<br/>DERECHO DE INSCRIPCIÓ</li> </ul>                                                                                                    | ME / MULTAS / FOTOCOPIAS / OTROS NO TRIBUT.<br>(CULAS ADEUDADAS (LIQUIDADOR DE SINIESTR<br>DE PRODUCTOR ASESOR DE SEGUROS<br>JACION DE AGENTES INSTITORIOS<br>N 2024 (SOCIEDAD DE PRODUCTOR ASESOR DE<br>NA EXAMEN 2024 (UNURADOR DE SINIESTROS                                                                        | ARIOS<br>OS Y AVERÍAS)<br>SEGUROS)<br>X AVERÍAS) |
| <ul> <li>PAGOS A SSN: TASA UNIFORN<br/>ACTUALIZACIÓN DE MATRI<br/>ASPIRANTE A MATRÍCULA I<br/>DERECHO ANUAL DE ACTU<br/>DERECHO DE INSCRIPCIÓ<br/>DERECHO DE INSCRIPCIÓ<br/>EOTOCOPIAS (STAND DE X</li> </ul>                                                                                                    | ME / MULTAS / FOTOCOPIAS / OTROS NO TRIBUT.<br>ÍCULAS ADEUDADAS (LIQUIDADOR DE SINIESTR<br>DE PRODUCTOR ASESOR DE SEGUROS<br>JACION DE AGENTES INSTITORIOS<br>NI 2024 (SOCIEDAD DE PRODUCTOR ASESOR DE<br>IN A EXAMEN 2024 (LIQUIDADOR DE SINIESTROS<br>VENTAS X PUBLICACIONES)                                        | ARIOS<br>OS Y AVERÍAS)<br>SEGUROS)<br>Y AVERÍAS) |
| <ul> <li>PAGOS A SSN: TASA UNIFORN<br/>ACTUALIZACIÓN DE MATRI<br/>ASPIRANTE A MATRÍCULA I<br/>DERECHO ANUAL DE ACTU<br/>DERECHO DE INSCRIPCIÓ<br/>DERECHO DE INSCRIPCIÓ<br/>FOTOCOPIAS (STAND DE V<br/>GAYR - INTERNO 1</li> </ul>                                                                                                    | ME / MULTAS / FOTOCOPIAS / OTROS NO TRIBUT.<br>ÍCULAS ADEUDADAS (LIQUIDADOR DE SINIESTR<br>DE PRODUCTOR ASESOR DE SEGUROS<br>JACION DE AGENTES INSTITORIOS<br>IN 2024 (SOCIEDAD DE PRODUCTOR ASESOR DE<br>IN A EXAMEN 2024 (LIQUIDADOR DE SINIESTROS<br>VENTAS Y PUBLICACIONES)                                        | ARIOS<br>OS Y AVERÍAS)<br>SEGUROS)<br>Y AVERÍAS) |
| <ul> <li>PAGOS A SSN: TASA UNIFORM<br/>ACTUALIZACIÓN DE MATRI<br/>ASPIRANTE A MATRÍCULA I<br/>DERECHO ANUAL DE ACTU<br/>DERECHO DE INSCRIPCIÓ<br/>DERECHO DE INSCRIPCIÓ<br/>FOTOCOPIAS (STAND DE V<br/>GAYR - INTERNO 1<br/>GAYR - INTERNO 2</li> </ul>                                                                                        | ME / MULTAS / FOTOCOPIAS / OTROS NO TRIBUT.<br>ÍCULAS ADEUDADAS (LIQUIDADOR DE SINIESTR<br>DE PRODUCTOR ASESOR DE SEGUROS<br>JACION DE AGENTES INSTITORIOS<br>IN 2024 (SOCIEDAD DE PRODUCTOR ASESOR DE<br>IN A EXAMEN 2024 (LIQUIDADOR DE SINIESTROS<br>VENTAS Y PUBLICACIONES)                                        | ARIOS<br>OS Y AVERÍAS)<br>SEGUROS)<br>Y AVERÍAS) |
| <ul> <li>PAGOS A SSN: TASA UNIFORM<br/>ACTUALIZACIÓN DE MATRI<br/>ASPIRANTE A MATRÍCULA I<br/>DERECHO ANUAL DE ACTU<br/>DERECHO DE INSCRIPCIÓ<br/>DERECHO DE INSCRIPCIÓ<br/>FOTOCOPIAS (STAND DE V<br/>GAYR - INTERNO 1<br/>GAYR - INTERNO 2<br/>INSCRIPCION IAIS</li> </ul>                                                                   | ME / MULTAS / FOTOCOPIAS / OTROS NO TRIBUT.<br>(CULAS ADEUDADAS (LIQUIDADOR DE SINIESTR<br>DE PRODUCTOR ASESOR DE SEGUROS<br>JACION DE AGENTES INSTITORIOS<br>N 2024 (SOCIEDAD DE PRODUCTOR ASESOR DE<br>N A EXAMEN 2024 (LIQUIDADOR DE SINIESTROS<br>VENTAS Y PUBLICACIONES)                                          | ARIOS<br>OS Y AVERÍAS)<br>SEGUROS)<br>Y AVERÍAS) |
| <ul> <li>PAGOS A SSN: TASA UNIFORM<br/>ACTUALIZACIÓN DE MATRI<br/>ASPIRANTE A MATRÍCULA I<br/>DERECHO ANUAL DE ACTU<br/>DERECHO DE INSCRIPCIÓI<br/>DERECHO DE INSCRIPCIÓI<br/>FOTOCOPIAS (STAND DE V<br/>GAYR - INTERNO 1<br/>GAYR - INTERNO 2<br/>INSCRIPCION IAIS<br/>MATRÍCULA DE LIQUIDADC</li> </ul>                                      | ME / MULTAS / FOTOCOPIAS / OTROS NO TRIBUT.<br>(CULAS ADEUDADAS (LIQUIDADOR DE SINIESTR<br>DE PRODUCTOR ASESOR DE SEGUROS<br>JACION DE AGENTES INSTITORIOS<br>IN 2024 (SOCIEDAD DE PRODUCTOR ASESOR DE<br>IN A EXAMEN 2024 (LIQUIDADOR DE SINIESTROS<br>VENTAS Y PUBLICACIONES)<br>DR DE SINIESTROS Y AVERÍAS          | ARIOS<br>OS Y AVERÍAS)<br>SEGUROS)<br>Y AVERÍAS) |
| <ul> <li>PAGOS A SSN: TASA UNIFORM<br/>ACTUALIZACIÓN DE MATRI<br/>ASPIRANTE A MATRÍCULA I<br/>DERECHO ANUAL DE ACTU<br/>DERECHO DE INSCRIPCIÓI<br/>DERECHO DE INSCRIPCIÓI<br/>FOTOCOPIAS (STAND DE V<br/>GAYR - INTERNO 1<br/>GAYR - INTERNO 2<br/>INSCRIPCION IAIS<br/>MATRÍCULA DE LIQUIDADC<br/>MULTAS</li> </ul>                           | ME / MULTAS / FOTOCOPIAS / OTROS NO TRIBUT.<br>(CULAS ADEUDADAS (LIQUIDADOR DE SINIESTR<br>DE PRODUCTOR ASESOR DE SEGUROS<br>JACION DE AGENTES INSTITORIOS<br>N 2024 (SOCIEDAD DE PRODUCTOR ASESOR DE<br>N A EXAMEN 2024 (LIQUIDADOR DE SINIESTROS<br>VENTAS Y PUBLICACIONES)<br>DR DE SINIESTROS Y AVERÍAS            | ARIOS<br>OS Y AVERÍAS)<br>SEGUROS)<br>Y AVERÍAS) |
| <ul> <li>PAGOS A SSN: TASA UNIFORN<br/>ACTUALIZACIÓN DE MATRI<br/>ASPIRANTE A MATRÍCULA I<br/>DERECHO ANUAL DE ACTU<br/>DERECHO DE INSCRIPCIÓI<br/>DERECHO DE INSCRIPCIÓI<br/>FOTOCOPIAS (STAND DE V<br/>GAYR - INTERNO 1<br/>GAYR - INTERNO 2<br/>INSCRIPCION IAIS<br/>MATRÍCULA DE LIQUIDADC<br/>MULTAS<br/>RECARGOS TASA UNIFORI</li> </ul> | ME / MULTAS / FOTOCOPIAS / OTROS NO TRIBUT.<br>ÍCULAS ADEUDADAS (LIQUIDADOR DE SINIESTR<br>DE PRODUCTOR ASESOR DE SEGUROS<br>JACION DE AGENTES INSTITORIOS<br>N 2024 (SOCIEDAD DE PRODUCTOR ASESOR DE<br>IN A EXAMEN 2024 (LIQUIDADOR DE SINIESTROS<br>VENTAS Y PUBLICACIONES)<br>DR DE SINIESTROS Y AVERÍAS<br>ME SSN | ARIOS<br>OS Y AVERÍAS)<br>SEGUROS)<br>Y AVERÍAS) |

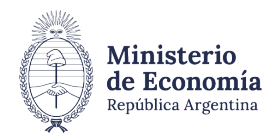

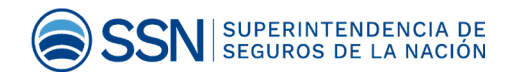

6. Completar la siguiente información

**ACLARACIÓN:** Los campos en AMARILLO **son obligatorios** -si no se completan, no se generará la boleta.

| Contribuyente / Deudor    | CUIT/CUIL/CDI |                   | <b>T</b> |
|---------------------------|---------------|-------------------|----------|
| Denominación              |               |                   |          |
| Obligado / Usuario        |               | •                 |          |
| Denominación              |               |                   |          |
| Moneda de Pago PESO       | ARGENTINO     |                   |          |
| Importe de Pago           |               |                   |          |
| ocumento de Instrucción   |               | Norma de Respaldo |          |
| Tino                      |               | Tipo              |          |
| Número                    |               | Número            |          |
| Año                       |               | Año               |          |
| Seleccionar archivo Ningú | n accionado 🗙 | Allo              |          |
| Observaciones             |               |                   |          |
|                           |               |                   |          |
|                           |               |                   |          |
|                           |               |                   | /        |
|                           |               |                   |          |

**CUIT:** Ingresar el N° correspondiente.

Importe de Pago: Es el monto correspondiente a su profesión.

Observaciones: Ingresar "MOTIVO + AÑO"

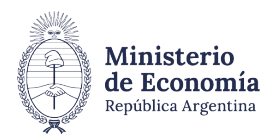

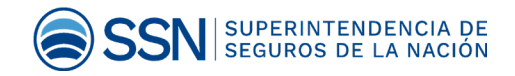

#### 7. Datos de Contacto

| Datos de Contacto  |  |  |  |
|--------------------|--|--|--|
| Teléfono           |  |  |  |
| Correo Electrónico |  |  |  |

Ingresar N° de Teléfono y dirección de Correo Electrónico.

#### 8. Datos Específicos.

| Datos de Contacto      |  |  |
|------------------------|--|--|
| Datos Específicos      |  |  |
| Año Expediente         |  |  |
| Autos                  |  |  |
| Número Cupón           |  |  |
| Moneda de la Operación |  |  |
| MonedaOrigen           |  |  |
| Lotizacion             |  |  |
| Importe Moneda Origen  |  |  |
|                        |  |  |

Año de Expediente: seleccionar el año en curso p.e.: 2019.

Número de Cupón: Ingresar O (cero).

Moneda Origen: Seleccionar el código "ARP - Pesos Argentinos" y aceptar.

Importe Moneda Origen: Reiterar el monto correspondiente.

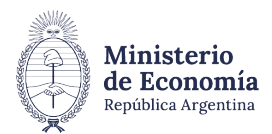

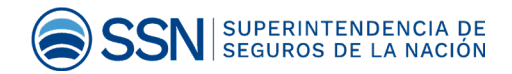

| Importe Moneda Origen |          |         |                |
|-----------------------|----------|---------|----------------|
| Importe Honead Origen |          |         |                |
|                       |          |         |                |
|                       | Cancelar | Volver  | Continuers     |
|                       |          | Torrer. | e enterneren P |

Oprimir "Continuar"

#### 9. Medio de Pago / Entidad de pago

Seleccionar medio de pago

| O Generar Boleta de Pago | O Generar VEP y enviar a: | O Generar QR (Billetera Electrónica) |
|--------------------------|---------------------------|--------------------------------------|
|                          | O Red Link                |                                      |
|                          | O Red Banelco             |                                      |
|                          | O DinterBanking           |                                      |
|                          |                           |                                      |

 Corroborar que los datos ingresados sean correctos. Tildar la opción "Generar Boleta de Pago".

Completar el "Captcha" (Imagen alfanumérica que le aparece).

Oprimir en "Finalizar" para generar la boleta.

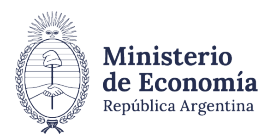

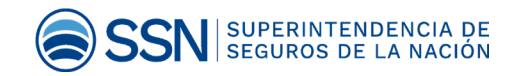

|                                    | Generación de Comprobante para Pago                   |                          |
|------------------------------------|-------------------------------------------------------|--------------------------|
| 1. Seleccionar el Concepto         | 2. Complete los Datos                                 | 3. Genere el Comprobante |
| Entidad Receptora de los Fondos    | Superintendencia de Seguros de la Nación              |                          |
| Entidad Ordenante                  | Superintendencia de Seguros de la Nación              |                          |
| Concepto                           | RECURSOS PROPIOS - DERECHO INSCR PAS                  |                          |
| Contribuyente / Deudor             | CUIT/CUIL/CDI 20111111112                             |                          |
| Denominación                       | RODRIGO X                                             |                          |
| Obligado / Usuario<br>Denominación | DNI 11111111                                          |                          |
|                                    |                                                       |                          |
| Moneda de Pago                     | PESO ARGENTINO                                        |                          |
| Importe de Pago                    | 1.035.00                                              |                          |
| Medio de Pago / Entidad de Pago    | * Generar Boleta de Pago                              |                          |
|                                    | NACGB<br>Fecha de Vencimiento para el pago 01/02/2019 |                          |

#### 11. Boleta de Pago

Una vez generada la Boleta de Pago, se contará con un plazo determinado para efectivizar el mismo de manera presencial ante la Entidad de pago correspondiente (para consultar el listado completo de entidades habilitadas para el pago, ingresar a <u>https://erecauda.mecon.gov.ar/erecauda/</u>)

El plazo de pago establecido es de 25 días.

| Administración Nacional<br>Tesorería General de la Nación | во       | LETA DE PAGO | OSIRIS          |
|-----------------------------------------------------------|----------|--------------|-----------------|
| Boleta Nro:                                               | Emisión: | Vencimiento: |                 |
| Contribuyente/Deudor                                      |          |              | FORMULARIO 6250 |
| Entidad Ordenante:                                        |          |              |                 |
| Obligado/Usuario:                                         |          |              |                 |
| Concepto de Pago:                                         |          |              |                 |
| Importe de Pago :                                         |          |              |                 |
|                                                           |          |              |                 |
|                                                           |          |              |                 |
|                                                           |          |              |                 |
|                                                           |          |              |                 |
|                                                           |          |              |                 |
|                                                           |          |              |                 |

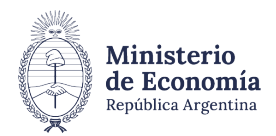

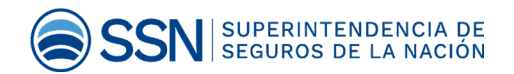

En caso de no abonar en término se deberá generar una nueva boleta.

Ante cualquier duda comunicarse a gayr@ssn.gob.ar.